# Vico-TF2+ Premium 1080p Full HD Car Camcorder Upgrade Guide (English Default Version)

## Copyright © 2012 VicoVation ®

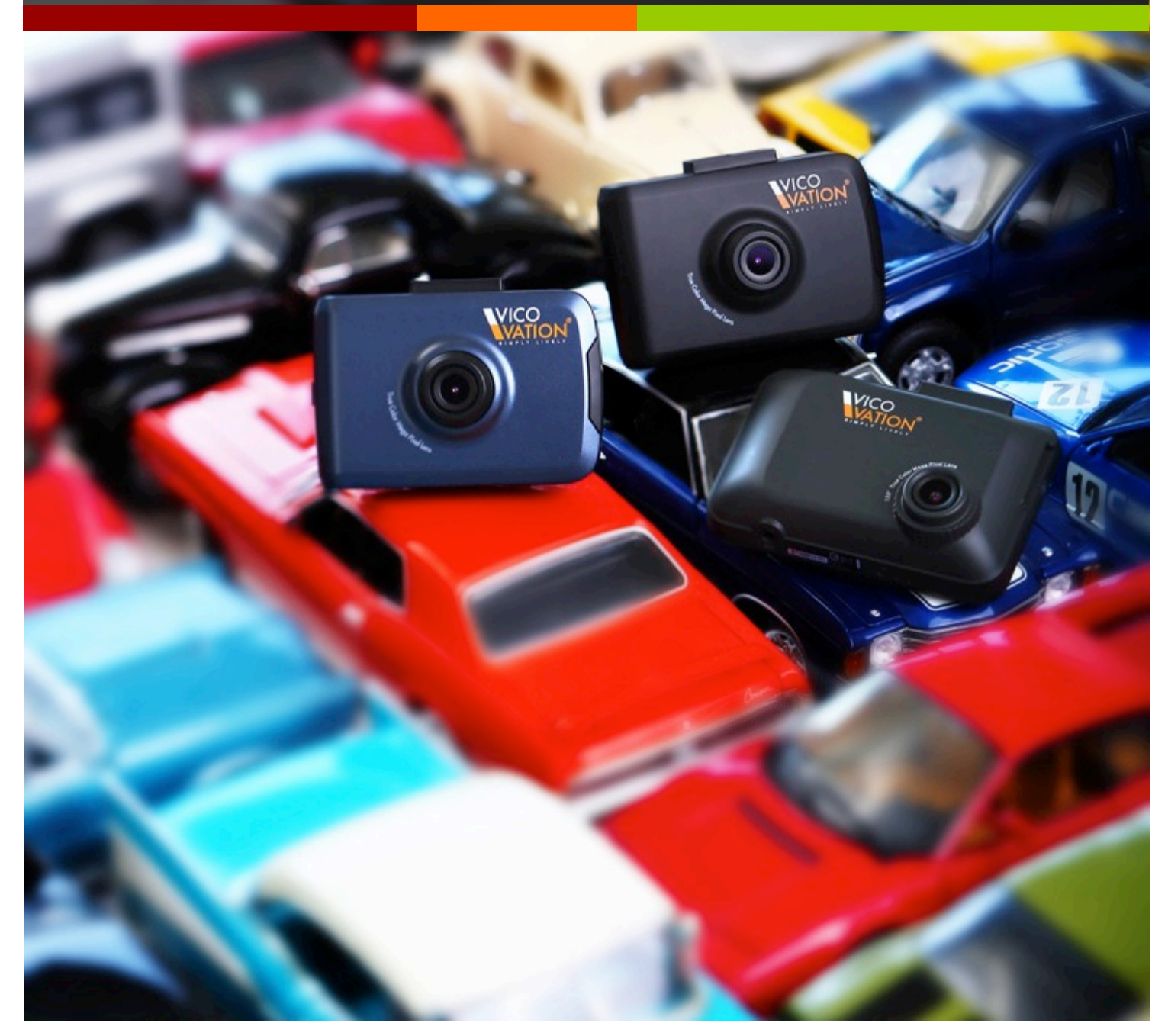

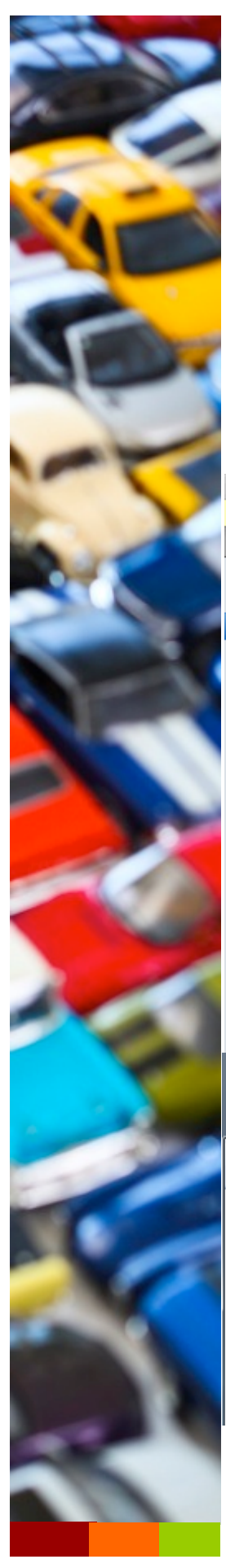

# Upgrade Step

### Step1.

Please make sure the file you downloaded is sd\_vicotf2p.bin, with instruction manual.

## Step2.

Copy sd\_vicotf2p.bin into your SD card. (Special Notice: Do NOT put into any folder, just the root of your SD card)

#### Under Mac OS & Windows 7:

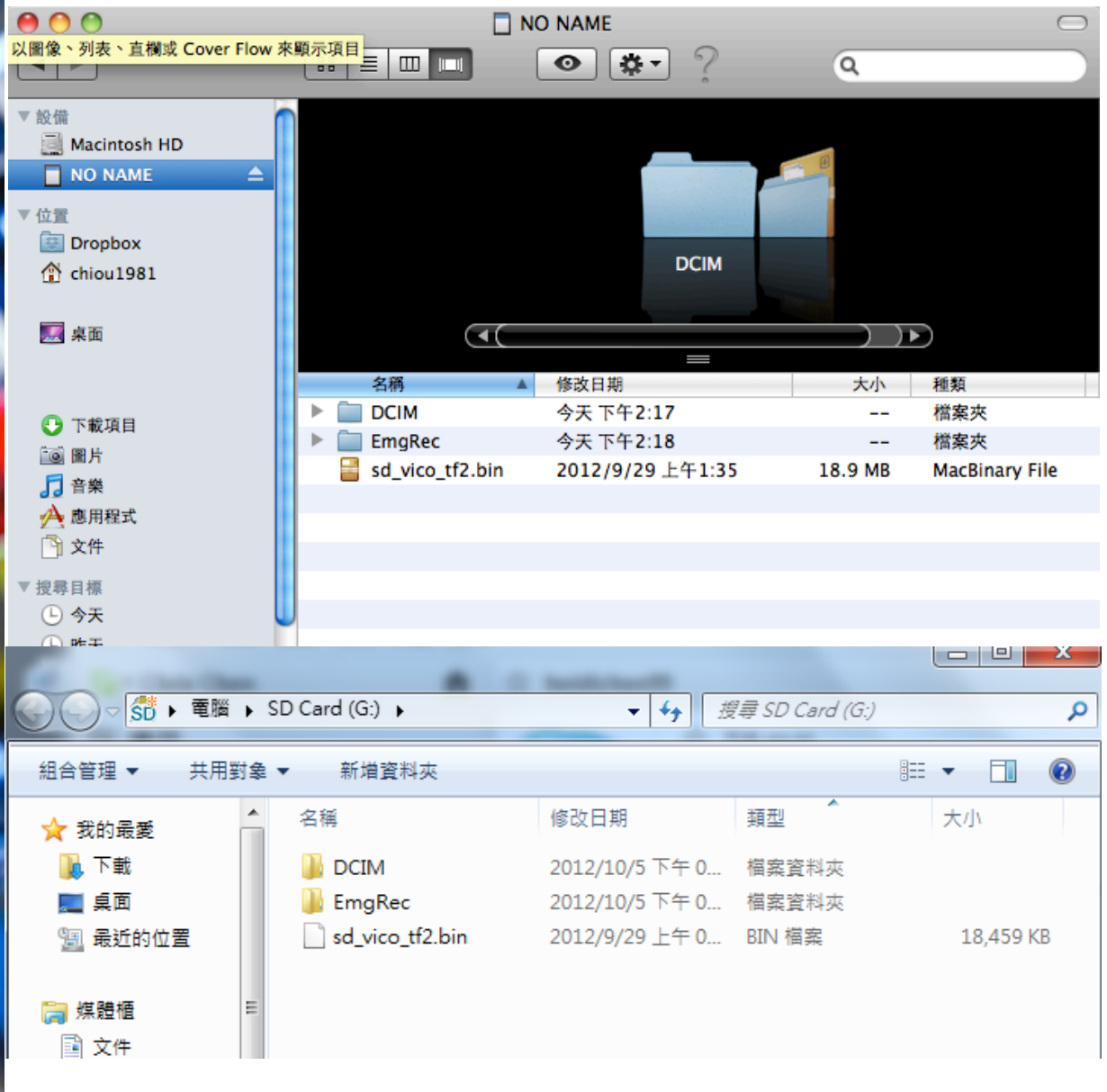

### Step3.

Insert the SD card into Vico-TF2, Power on by USB cigar car charger in car. Auto Recording will be activated normally after power-on. <u>And</u> press STOP to enter the Standby mode as following picture after 3 seconds recording.

(The minimum recording file last for 3 seconds. you may stop recording after 3 seconds.)

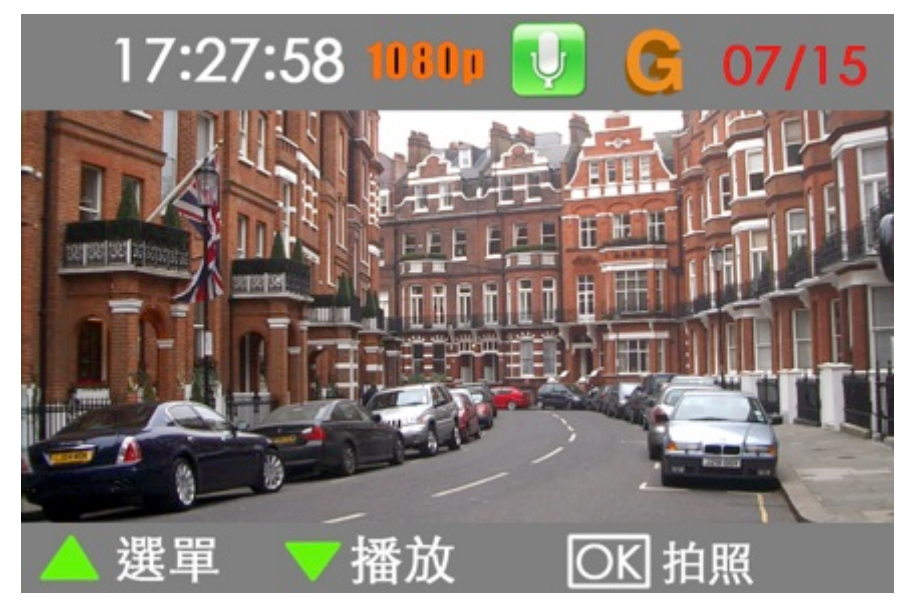

### Step4.

Press the Mute/Down key to enter the playback mode as following.

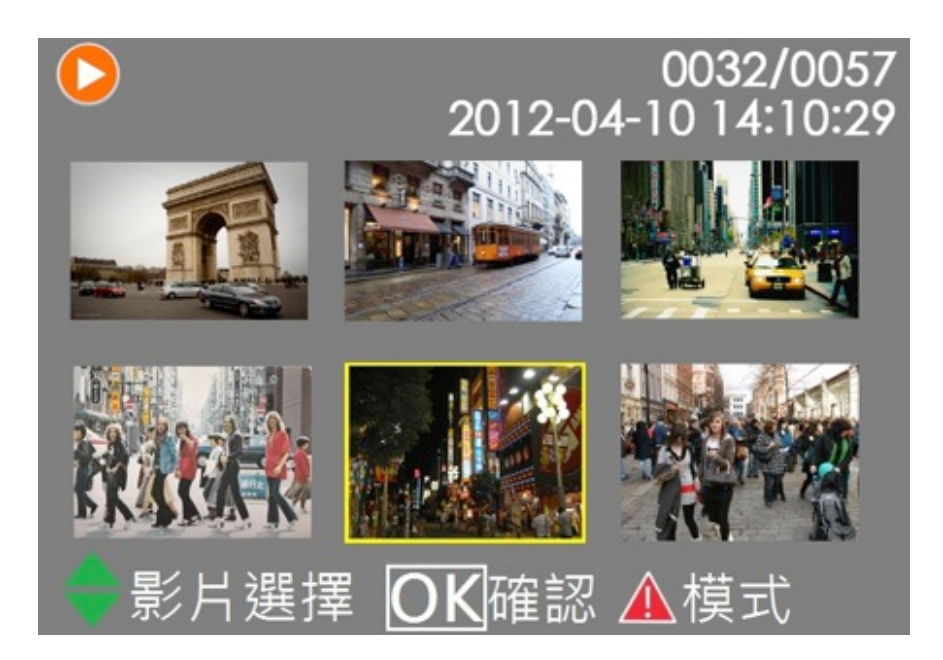

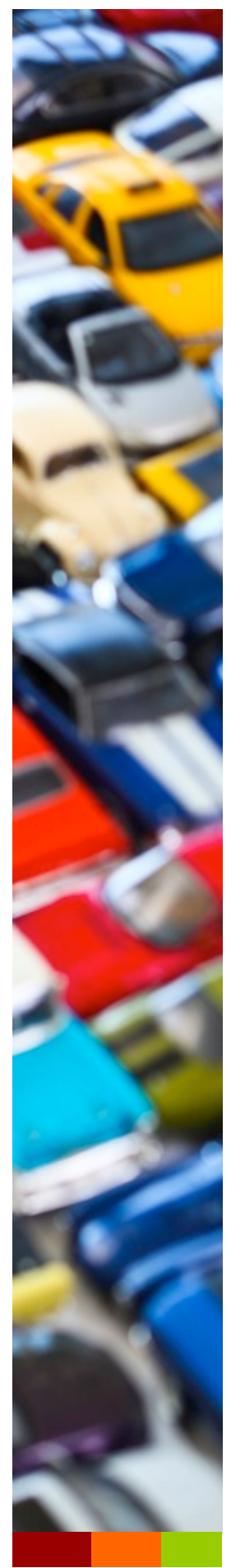

## Step5. (Important notice/ Special notice)

In the playback mode, press **REC** and **UP** key together at the same time (first press REC and then up key). <u>Holding for 5 seconds</u>

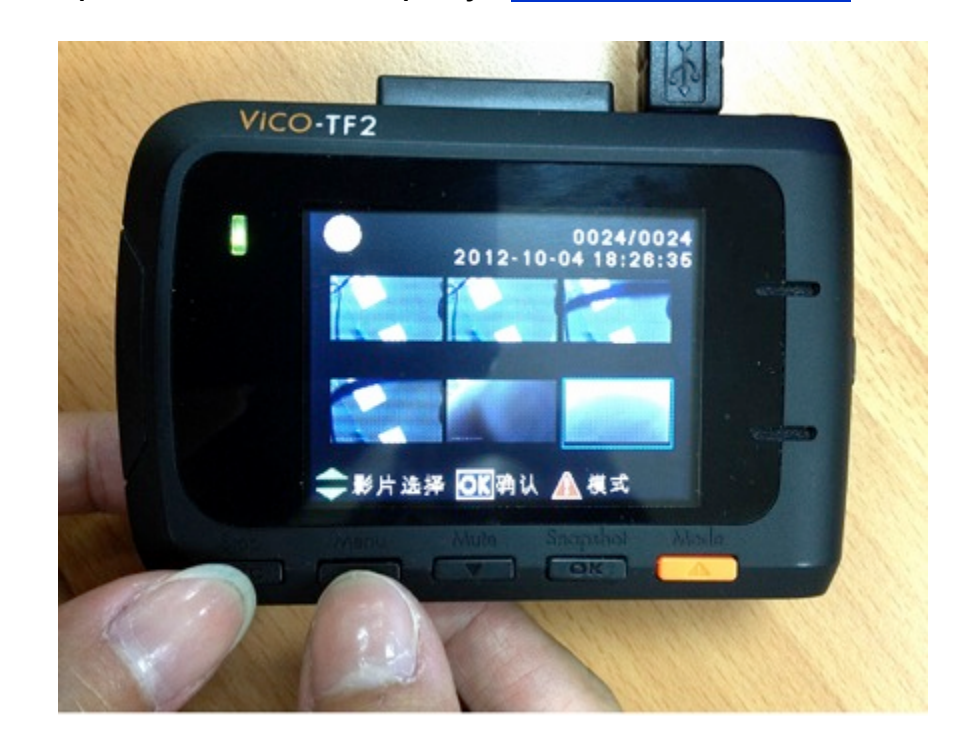

Vico-TF2 will enter upgrading automatically.

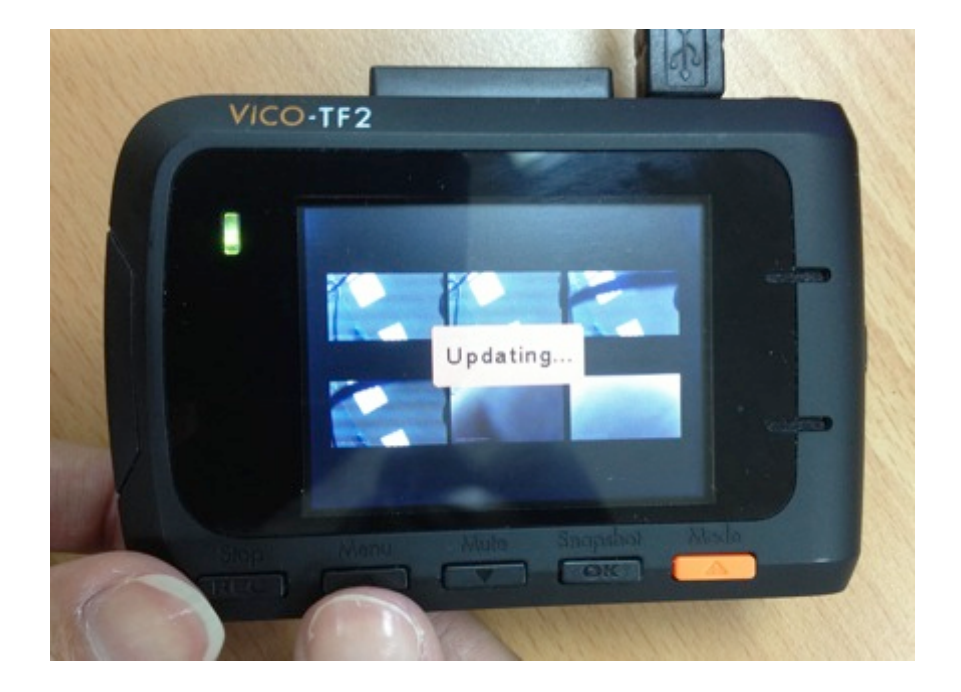

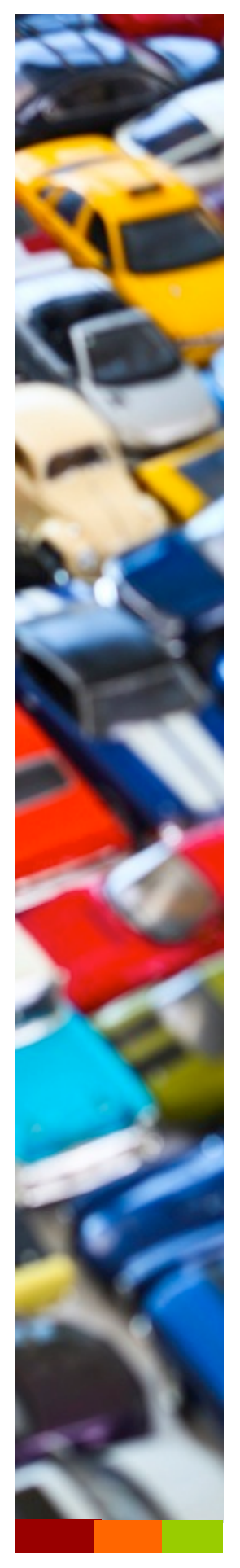

The device will confirm and reboot automatically after upgrading successfully.

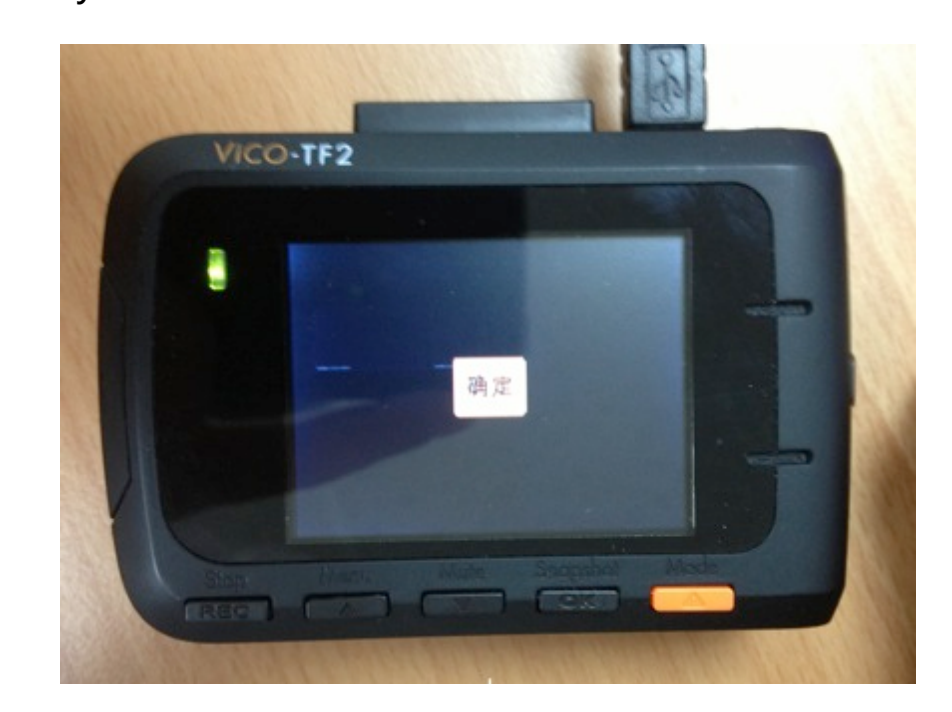

Please reset <u>default</u> after upgrading.

The user might have to reset the previous configuration again.

Please be aware the device might be broken if power down during uploading.

## **SPECIAL NOTICE:**

Please be careful about the charger. <u>The original charger is highly</u> <u>recommended for upgrade in the car</u>. If you upgrade at home, <u>please aware</u> of the power adaptor can provide sufficient 5V/1A output.

Please avoid using mobile phone USB charger which under 5V/1A output. <u>Insufficient power supply might lead to update failure.</u> Please notice the power environment when upgrading, thank you.

Please feel free to contact us when encountered any problem, and we welcome your common or advice.

Email: Service@vicovation.com

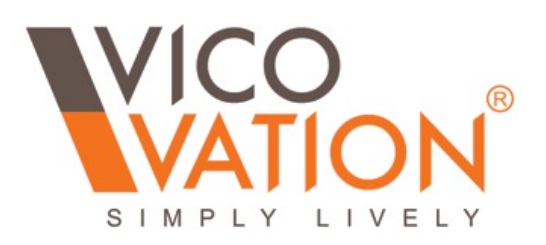